# DiskFormatterLite の使いかた

DiskFormatterLite は、フォーマットソフトウェアです。

バッファロー製の外付ハードディスクまたはUSBメモリーをフォーマットする際にお使いください。

## インストール

インストール方法は、お使いの製品によって異なります。製品のマニュアルを参照してインストー ルしてください。

## フォーマット方法(外付ハードディスクの場合)

- △注意 以下の手順を行うと、外付ハードディスク内の全てのデータが消去されます。 必要なデータは、パソコンなどにバックアップ(コピー)してください。
  - 1 パソコンにフォーマットする外付ハードディスクを接続します。
  - 2 [スタート]-[すべてのプログラム]-[BUFFALO]-[DiskFormatterLite]-[DiskFormatterLite]を選択します。

|                                                                                                    | ① フォーマットするハードディスクが<br>表示されていることを確認します。    |
|----------------------------------------------------------------------------------------------------|-------------------------------------------|
| 変 丘の設定<br>LSBP→FF 2.20 (第三巻 2.27 TE セクターサイズ 49915(4)<br>ローカル ティ2.20 (第三巻 2.27 TE セクターサイズ 49915(4)<br>ローカル ティ2.20 (第三巻 2.27 TE セクターサイズ 49915(4))<br>・<br>エレージル ティング (第二巻 2.27 TE セクターサイズ 49915(4))<br>・<br>・<br>・<br>・<br>・<br>・<br>・<br>・<br>・ | ②フォーマットする形式を選択します<br>(以下の表を参照)            |
| (# NTFS (Windows T/Vista/97(D22))     (# NTFS (Windows T/Vista/97(D22))     (# NTFS (Windows T/Vista/97(D22))     (# NTES (Windows T/Vista/97(D22))     (# NTES (Windows T/Vista/97(D22))                                                      | ※ドライブの名前(ボリュームラベル)<br>を設定したい場合は、「ドライブの名前」 |
| 72-731476                                                                                                    | の欄に入力してください。<br>③ [フォーマットする] をクリックします。    |

| NTFS (Windows 7 /Vista/XP パソコン )                                                  | Windows 7/Vista/XP パソコンの形式でフォー<br>マットします。Mac では認識されません。<br>●セクターサイズ<br>3TB 以上のモデルの場合: 4096 バイト<br>2TB 以下のモデルの場合: 512 バイト<br>●パーティションのスタイル:MBR<br>●ファイルシステム:NTFS |
|-----------------------------------------------------------------------------------|----------------------------------------------------------------------------------------------------|
| NTFS (Windows 7/Vista パソコン)<br>※ Windows 7/Vista で 3TB 以上のモデル<br>を接続した場合のみ表示されます。 | Windows 7/Vista パソコンの形式でフォーマット<br>します。Windows XP パソコンや Mac では認識<br>されません。<br>●セクターサイズ:512 バイト<br>●パーティションのスタイル:GPT<br>●ファイルシステム:NTFS                            |

次のページへ続く

| FAT32 (Windows 7/Vista/XP パソコン,<br>Mac) | Windows 7/Vista/XP パソコンや Mac での形式で<br>フォーマットします。1 ファイル 4GB 以上のデー<br>タは保存できません(FAT32 形式の制限です)。                                      |  |  |
|-----------------------------------------|----------------------------------------------------------------------------------------------------|--|--|
|                                         | <ul> <li>セクターサイズ<br/>3TB 以上のモデルの場合:4096 バイト<br/>2TB 以下のモデルの場合:512 バイト</li> <li>パーティションのスタイル:MBR</li> <li>ファイルシステム:FAT32</li> </ul> |  |  |
| テレビ設定                                   | テレビで初期化できるように、フォーマットし<br>ていない状態に戻します。この設定にした場合<br>は、テレビで初期化してください。Windows や<br>Mac では認識できません。                                      |  |  |
|                                         | ●セクターサイズ: <b>512 バイト</b><br>●パーティションのスタイル: <b>無し</b><br>●ファイルシステム: <b>無し</b>                                                       |  |  |

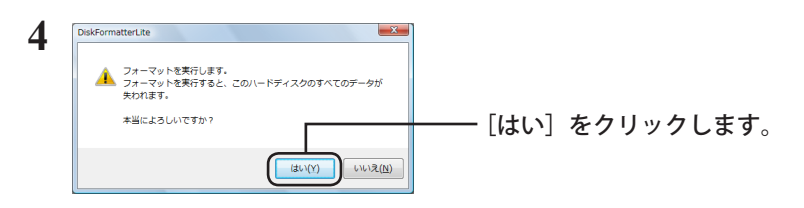

フォーマットが始まります。手順5の画面が表示されるまでお待ちください。

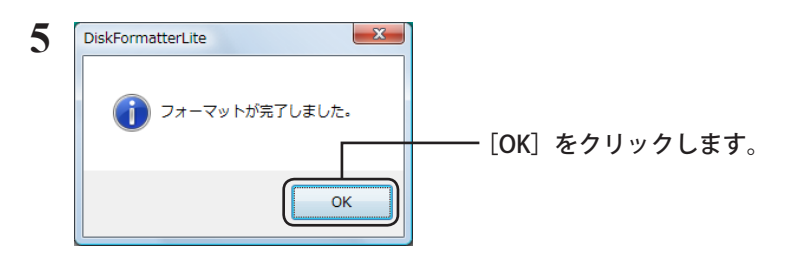

以上でフォーマットは完了です。

#### フォーマット方法(USBメモリーの場合)

\_

- △注意 以下の手順を行うと、USBメモリー内の全てのデータが消去されます。 必要なデータは、パソコンなどにバックアップ(コピー)してください。
  - パソコンにフォーマットする USB メモリーを接続します。
  - 2 [スタート]-[すべてのプログラム]-[BUFFALO]-[DiskFormatterLite]-[DiskFormatterLite]を選択します。

|                                  | <ul> <li>① フォーマットする USB メモリーが表示<br/>されていることを確認します。</li> <li>② フォーマットする形式を選択します<br/>(以下の表を参照)<br/>※ドライブの名前(ボリュームラベル)<br/>を設定したい場合は、「ドライブの名前」<br/>の欄に入力してください。</li> <li>③ [フォーマットする] をクリックします。</li> </ul>                                                                                                    |
|----------------------------------|----------------------------------------------------------------------------------------------------|
| FAT32(出荷時のフォーマット)                | Windows 7/Vista/XP パソコンや Mac での形式で<br>フォーマットします。1 ファイル 4GB 以上のデー<br>タは保存できません(FAT32 形式の制限です)。                                                                                                    |
|                                  | 出荷時状態のフォーマットです。幅広い機器で<br>使用できます。マスストレージクラスに対応し<br>ているテレビやオーディオ、カーナビなどで使<br>用する場合は、FAT32でフォーマットすること<br>をお勧めします。                                                                                                    |
|                                  | (exFAT32 には対応していない場合があります。)                                                                                                    |
| exFAT (4GB 以上のファイルをご使用にな<br>る方 ) | Windows 7/Vista SP1 ~ /XP SP2 ~ (+exFAT パッ<br>チ)パソコン, Mac 10.6.4 ~の形式でフォーマッ<br>トします。1ファイル 4GB 以上のデータを保存<br>することができます。<br>Vista でこのフォーマット形式を選択する場合<br>は、SP1 以上にアップデートしてください。XP<br>でこのフォーマット形式を選択する場合は、<br>SP2 以上にアップデートしてから、Microsoft の<br>Web ページから exFAT パッチを入手してインス<br>トールしてください。<br>上記のように使用するOS の制限があります。<br>exEAT にフォーマットしてま対応のOS に接続 |
|                                  | exrAT にフォーマットして非対応のOS に接続<br>した場合、フォーマットされていない状態とし<br>て認識してフォーマットを求められます。                                                                                                    |

#### 次のページへ続く

|       | 1ファイル 4GB<br>以上のデータ保存 | Windows 7 | Vista      | ХР                                     | Mac           | AV 機器、<br>カーナビ等             |
|-------|-----------------------|-----------|------------|----------------------------------------|---------------|-----------------------------|
| FAT32 | ×                     | 0         | 0          | 0                                      | 0             | ○<br>*USBマスストレー<br>ジクラス対応機器 |
| exFAT | 0                     | 0         | ○<br>*SP1~ | ○<br>*SP2~<br>(exFATパッチのイ<br>ンストールが必要) | ○<br>*10.6.4~ | ×                           |

4 フォーマットが実行されます。 選択したフォーマット形式によっては、使用制限などの確認ダイアログが表示 されます。

5 「フォーマットが完了しました」と表示されたら [OK] をクリックしてください。

以上でフォーマットは完了です。